## Tennessee State University (TSU) Student Course Selection Guide – Fall 2020

TSU courses are delivered in one of three ways: on-ground, online/remote or hybrid. The following information is presented to assist you in making informed enrollment decisions for the Fall 2020 semester. These designation/conventions will go into effect after the "safer in place" initiative ends on August 30, 2020.

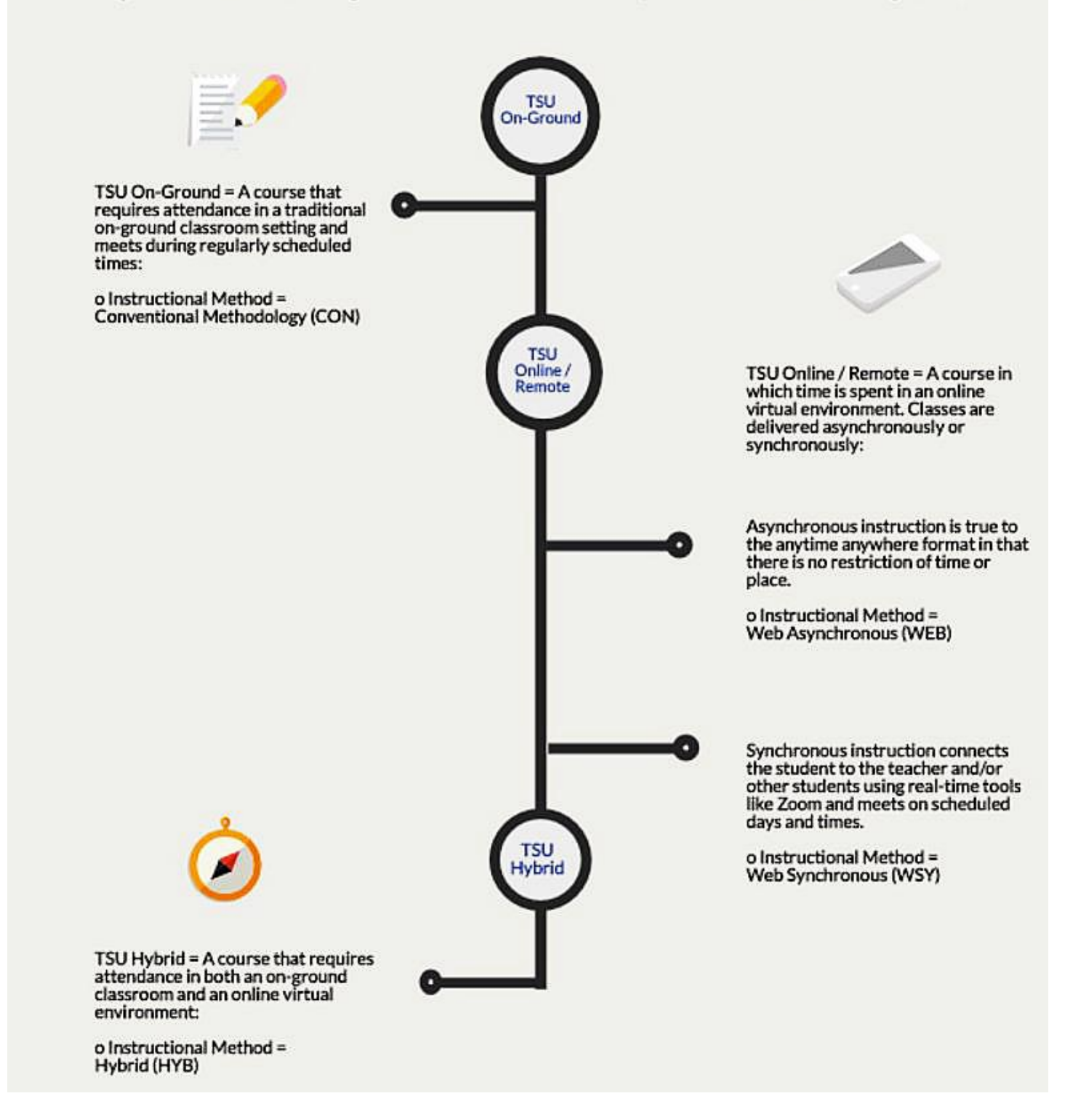

## How do I find TSU courses with the Instructional Method that is right for me?

- 1. Log into MyTSU
- 2. To initiate a search for classes, click on the Banner Services tab.
- 3. Click on the Student tab.
- 4. To initiate a search for classes, click on the Registration link.
- 5. Click on the Look Up Classes link to access the class offerings for the semester.
- 6. Choose the Fall 2020 term from the drop-down menu and click Submit.

| Look Up Classes                                                                 |                                                                                                    |  |  |  |  |  |  |  |  |  |  |  |  |
|---------------------------------------------------------------------------------|----------------------------------------------------------------------------------------------------|--|--|--|--|--|--|--|--|--|--|--|--|
| 👎 Use the sele                                                                  | Use the selection options to search the class schedule. You may choose any combination of fields to narrow your search, but you must select at least one Subject. Select Class Search when your selection is complete. |  |  |  |  |  |  |  |  |  |  |  |  |
| Subject: ACC<br>ADM<br>AER<br>AGRI<br>AGS<br>AGRI<br>AGS<br>ALTT<br>ANTT<br>ART | ccounting  dministration (TN eC) rospace Science ricana Studies mail Sci (TN eC) aricultural Sciences ronautical and IndTech hthropology chitectural Engineering v                                                     |  |  |  |  |  |  |  |  |  |  |  |  |
| Course Sear                                                                     | Advanced Search                                                                                                    |  |  |  |  |  |  |  |  |  |  |  |  |
|                                                                                 |                                                                                                    |  |  |  |  |  |  |  |  |  |  |  |  |

- 7. Click on the Look Up Classes link to access the class offerings and click on Advanced Search.
- 8. Scroll through the Subject menu box to find and select the subject for the course in which you would like to enroll (i.e. Africana Studies).
- 9. Find and select your chosen Instructional Method (i.e., Conventional, Web Asynchronous, Web Synchronous or Hybrid).
- 10. Scroll to the bottom of the screen and click Section Search.

| Advanced Search                                                                                                    |                                                             |  |  |  |  |  |  |  |  |  |  |  |  |
|----------------------------------------------------------------------------------------------------|-------------------------------------------------------------|--|--|--|--|--|--|--|--|--|--|--|--|
| Use the selection options to search the class schedule. You may choose any combination of fields to narrow your search, but you must select at least one Subject. Select Section Search when your selection is complete.                                                                                                    |                                                             |  |  |  |  |  |  |  |  |  |  |  |  |
| Subject: [ACCT-Accounting AAMH-Administration (TH eC) ARD/Administration (TH eC) ARD/Administration (TH eC) ARD/Administration (TH eC) Ard/Administration (TH eC) Ard/Administration (T |                                                             |  |  |  |  |  |  |  |  |  |  |  |  |
| Course Number:                                                                                                    |                                                             |  |  |  |  |  |  |  |  |  |  |  |  |
| Title:                                                                                                    |                                                             |  |  |  |  |  |  |  |  |  |  |  |  |
| Schedule Type:<br>Instructional Method:                                                                                                    | Conventional Methodology  Observation Wethod                |  |  |  |  |  |  |  |  |  |  |  |  |
| Credit Range:                                                                                                    | hours to hours                                              |  |  |  |  |  |  |  |  |  |  |  |  |
| Campus:                                                                                                    | A Centernial Medical Center Hunters Lane Comp High School V |  |  |  |  |  |  |  |  |  |  |  |  |
| Part of Term:<br>Non-date based courses onl                                                                                                    | AL Accelerated MBA Fail  V Accelerated MBA Fail  V          |  |  |  |  |  |  |  |  |  |  |  |  |
| Attribute Type:                                                                                                    | A Reading I                                                 |  |  |  |  |  |  |  |  |  |  |  |  |
| Start Time:                                                                                                    | Hour 00 V Minute 00 V am/pm am V                            |  |  |  |  |  |  |  |  |  |  |  |  |
| End Time:                                                                                                    | Hour 00 - Minute 00 - ant/pm am -                           |  |  |  |  |  |  |  |  |  |  |  |  |
| Days:                                                                                                    | Mon I Tue Wed I Thur I En Sat I Sun                         |  |  |  |  |  |  |  |  |  |  |  |  |
| Section Search Reset                                                                                                    |                                                             |  |  |  |  |  |  |  |  |  |  |  |  |
| RELEASE: 8.7.1.2 TBR8: 1                                                                                                    | 1.5                                                         |  |  |  |  |  |  |  |  |  |  |  |  |
|                                                                                                    |                                                             |  |  |  |  |  |  |  |  |  |  |  |  |

11. You will be presented with all sections of that course offered for the specified semester, instructional method, class times, class meeting location, and the course registration number. In the example below, the search provided all sections of Africana Studies courses with the Hybrid Instructional Method.

| Statest                                                                                                    | Southern, Financial Aid, Engloyee, Finance                                                                 |             |           |         |     |       |                           |      |                   |    |        |             |                |               |            |         |        |         |                      |              |                 |           |         |
|----------------------------------------------------------------------------------------------------|----------------------------------------------------------------------------------------------------|-------------|-----------|---------|-----|-------|---------------------------|------|-------------------|----|--------|-------------|----------------|---------------|------------|---------|--------|---------|----------------------|--------------|-----------------|-----------|---------|
| for sector 1                                                                                                 |                                                                                                    |             | 0         |         |     |       |                           |      |                   |    |        |             |                |               |            |         |        |         |                      |              | DETURN TO MENU  | CITE MID  | HER EV  |
| Search                                                                                                    |                                                                                                    |             | 00        |         |     |       |                           |      |                   |    |        |             |                |               |            |         |        |         |                      |              | Pacific Pacific | Same Play | HELP EX |
| Look                                                                                                    | Un Clas                                                                                                    | 606         |           |         |     |       |                           |      |                   |    |        |             |                |               |            |         |        |         |                      |              |                 |           |         |
| LOOK                                                                                                    | op clua                                                                                                    | 1363        |           |         |     |       |                           |      |                   |    |        |             |                |               |            |         |        |         |                      |              |                 |           |         |
| P Select the box in front of the CMI (C identifies a closed class) and choose Redictor or Juld to Worksheet. |                                                                                                    |             |           |         |     |       |                           |      |                   |    |        |             |                |               |            |         |        |         |                      |              |                 |           |         |
|                                                                                                    | <ul> <li>Jener i un un un cui e cui (cuimonte a cuise cuis) au cuivat regioni o nou oi monante.</li> </ul> |             |           |         |     |       |                           |      |                   |    |        |             |                |               |            |         |        |         |                      |              |                 |           |         |
| Sections Found                                                                                               |                                                                                                    |             |           |         |     |       |                           |      |                   |    |        |             |                |               |            |         |        |         |                      |              |                 |           |         |
| AFAS-A                                                                                                    | ArSA Aricana Studies                                                                                       |             |           |         |     |       |                           |      |                   |    |        |             |                |               |            |         |        |         |                      |              |                 |           |         |
| Select                                                                                                    | CRN                                                                                                    | Subi        | Crse      | Sec     | Cmp | Cred  | Title                     | Days | Time              | G  | p A    | t Rem       | WL Cap         | WL Act        | WL Rem     | XI. Cap | XL Act | XI. Rem | Instructor           | Date (MM/DD) | Location        | At        | ribute  |
|                                                                                                    | 81325                                                                                                    | AFAS        | 2010      | 03      | 45M | 3.000 | Intro To Africana Studies | TR   | 12:45 pm-02:10 pm | 21 | 12     | 9           | 0              | 0             | 0          | 0       | 0      | 0       | Cydya A Williams (P) | 08/17-12/03  | EH 301F         |           |         |
|                                                                                                    | 82861                                                                                                    | AFAS        | 2010      | 04      | 45M | 3.000 | Intro To Africana Studies | MW   | 11:10 am-12:35 pm | 21 | 1      | 20          | 0              | 0             | 0          | 0       | 0      | 0       | Cydya A Williams (P) | 08/17-12/03  | EH 301F         |           |         |
|                                                                                                    | 82176                                                                                                    | AFAS        | 2010      | 05      | 45M | 3.000 | Intro To Africana Studies | MW   | 12:45 pm-02:10 pm | 25 | 11     | 14          | 0              | 0             | 0          | 0       | 0      | 0       | Cydya A Williams (P) | 08/17-12/03  | EH 208          |           |         |
| Desiste                                                                                                    | a Add to                                                                                                   | Madella     | of New    | u Peace |     |       |                           |      |                   |    |        |             |                |               |            |         |        |         |                      |              |                 |           |         |
| Registe                                                                                                    | AND U                                                                                                    | / WVI KOLIC | ec ner    | a searc |     |       |                           |      |                   |    |        |             |                |               |            |         |        |         |                      |              |                 |           |         |
|                                                                                                    |                                                                                                    |             |           |         |     |       |                           |      | ,                 |    | anna I | Churchard I | Denal Schedule | Lines For As  | verement 1 |         |        |         |                      |              |                 |           |         |
|                                                                                                    |                                                                                                    |             |           |         |     |       |                           |      | 1                 |    | en.c   | JANNOCH (   | Acces 3 CIRCUR | I VALW FOC AS | overmant ( |         |        |         |                      |              |                 |           |         |
| RELEAS                                                                                                    | E: 8.7.1.2                                                                                                 | TBR8: 1.    | 5         |         |     |       |                           |      |                   |    |        |             |                |               |            |         |        |         |                      |              |                 |           |         |
| 0 2020 0                                                                                                    | llucian Cor                                                                                                | npony L.P.  | and its a | filiate | s.  |       |                           |      |                   |    |        |             |                |               |            |         |        |         |                      |              |                 |           |         |
|                                                                                                    |                                                                                                    |             |           |         |     |       |                           |      |                   |    |        |             |                |               |            |         |        |         |                      |              |                 |           |         |
|                                                                                                    |                                                                                                    |             |           |         |     |       |                           |      |                   |    |        |             |                |               |            |         |        |         |                      |              |                 |           |         |